## TP-Link HX510 Mesh Device Set Up through Aginet App (Wirelessly)

Before you start, please download the Aginet App for your mobile phone.

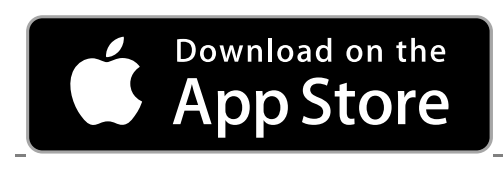

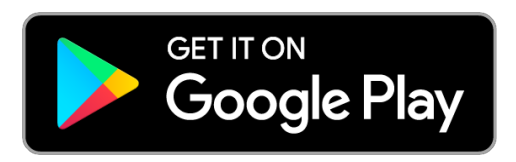

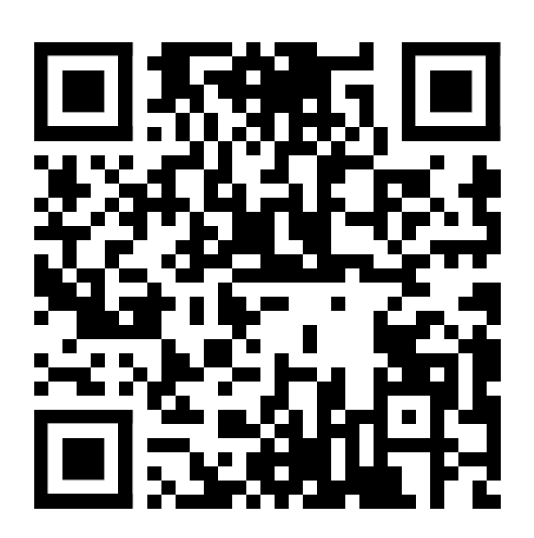

#### **Effortless Setup and Use**

Configure your device and network within minutes using the powerful TP-Link Aginet app or the intuitive web interface. The Aginet app lets you conveniently manage your network from your smartphone or tablet.

#### **Step-by-Step Instructions:**

1. Open your Aginet app and log in with your TP-Link ID. If you don't have one and want to create one, please follow the instructions <u>here</u>.

If you don't want to create a TP-Link ID, you can click **'Continue without TP-Link ID'** to proceed further with the setup.

| Image: Constraint of the second second se |
|----------------------------------------------------------------------------------------------------|
| Log In                                                                                                    |
| Create a TP-Link ID                                                                                                    |
| Continue without TP-Link ID                                                                                                    |

2. Click on "Create a network."

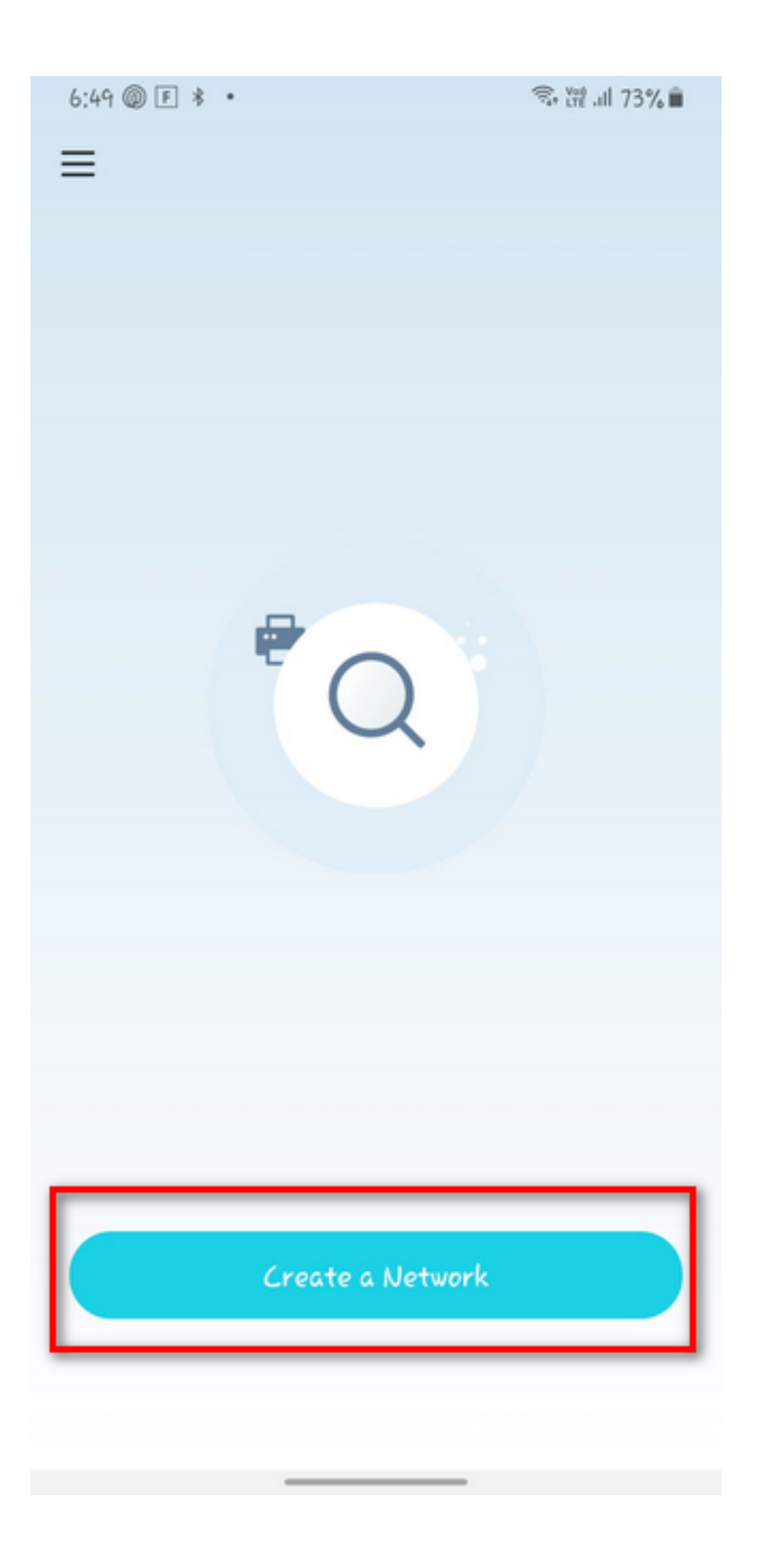

3. Ensure that your TP-Link VX230V modem is already <u>set up</u> and plugged in. Then, select **xDSL Modem Router** to connect your VX230V modem.

| ⊖<br>v Modem |
|--------------|
| v Modem      |
| v Modem      |
| >            |
|              |
| >            |
| >            |
| >            |
| >            |
| >            |
| >            |
|              |
|              |

- 4. Select your NBN connection type
  - For FTTN/FTTB, select Connect via Phone Cable
  - For HFC, FTTC, FTTP, or FW service, select Connect via Ethernet Cable

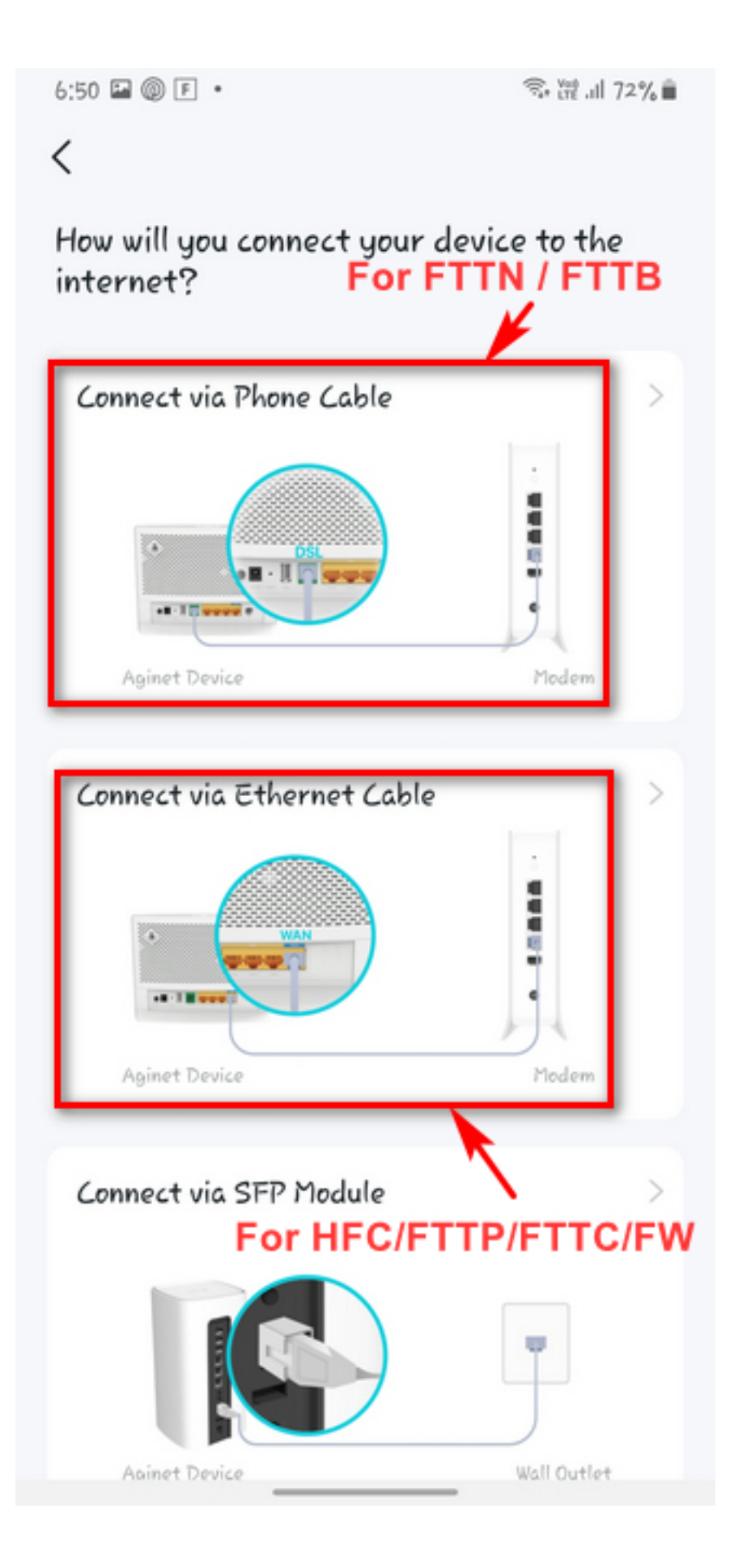

5. Click Next

6:50 🖬 🔘 🖻 🔹

宗 腔 내 72% 🗎

#### <

What you'll need

Get these items ready before you start. Install antennas if provided.

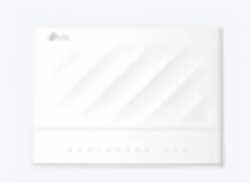

Aginet Device

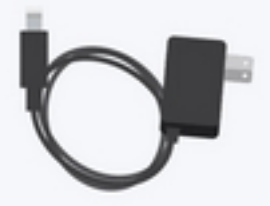

Power Adapter

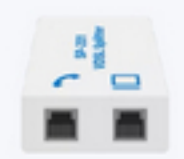

DSL Splitter

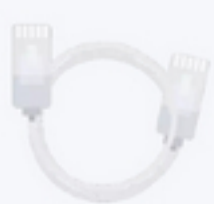

Ethernet Cable

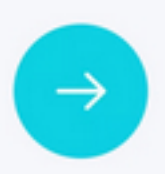

6. Connect your phone/tablet to your VX230v WiFi. Once done, select **I have Connected** to proceed.

6:51 📥 🖬 🔘 🔹

͡͡͡͡͡͡͡ ॡ 川 72% ∎

 $\times$ 

#### <

#### Connect to your device's Wi-Fi

Connect your phone/tablet to the device's Wi-Fi using the default SSID (network name) printed on the product label.

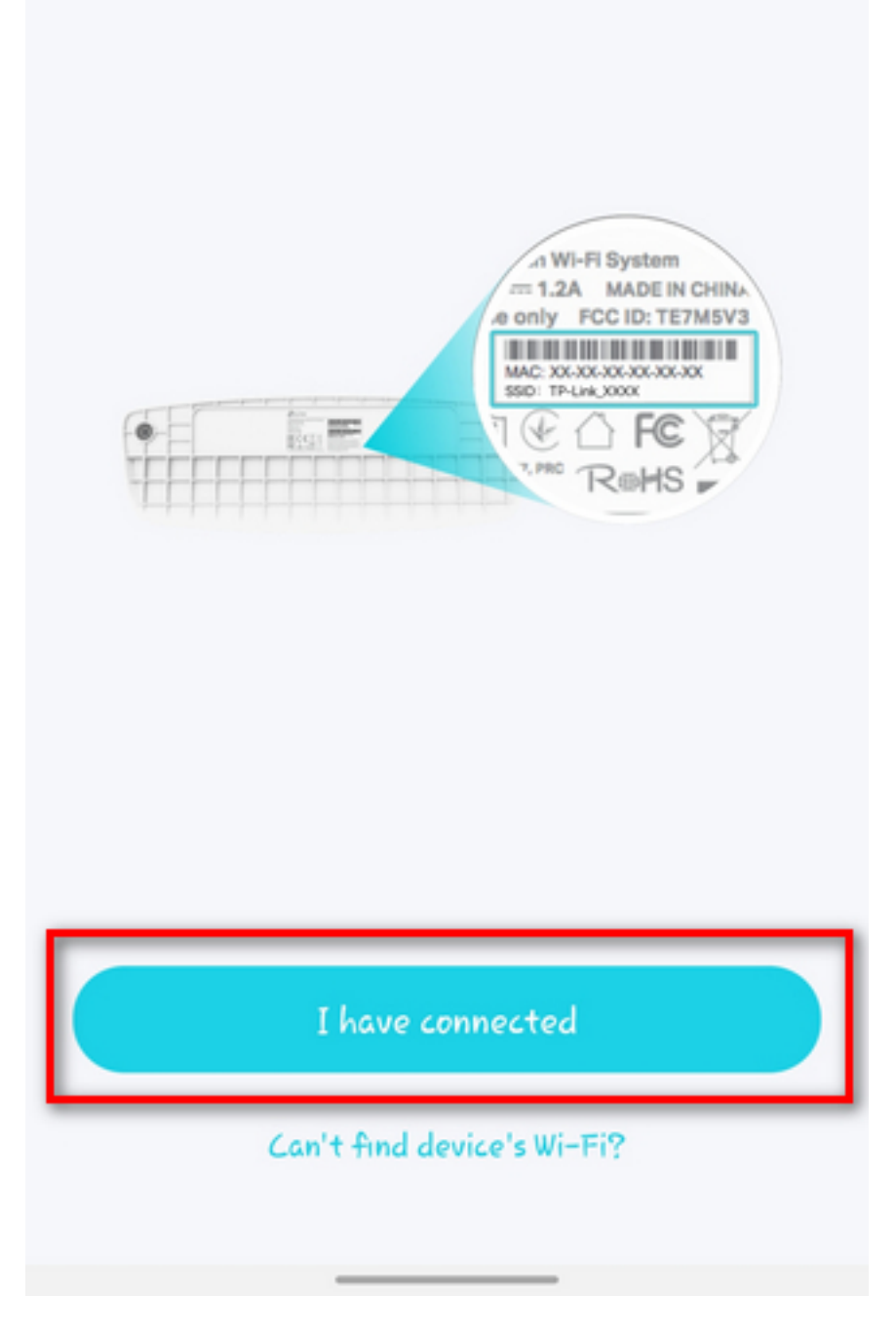

7. VX230v setup complete. Click Manage This Network to continue.

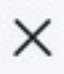

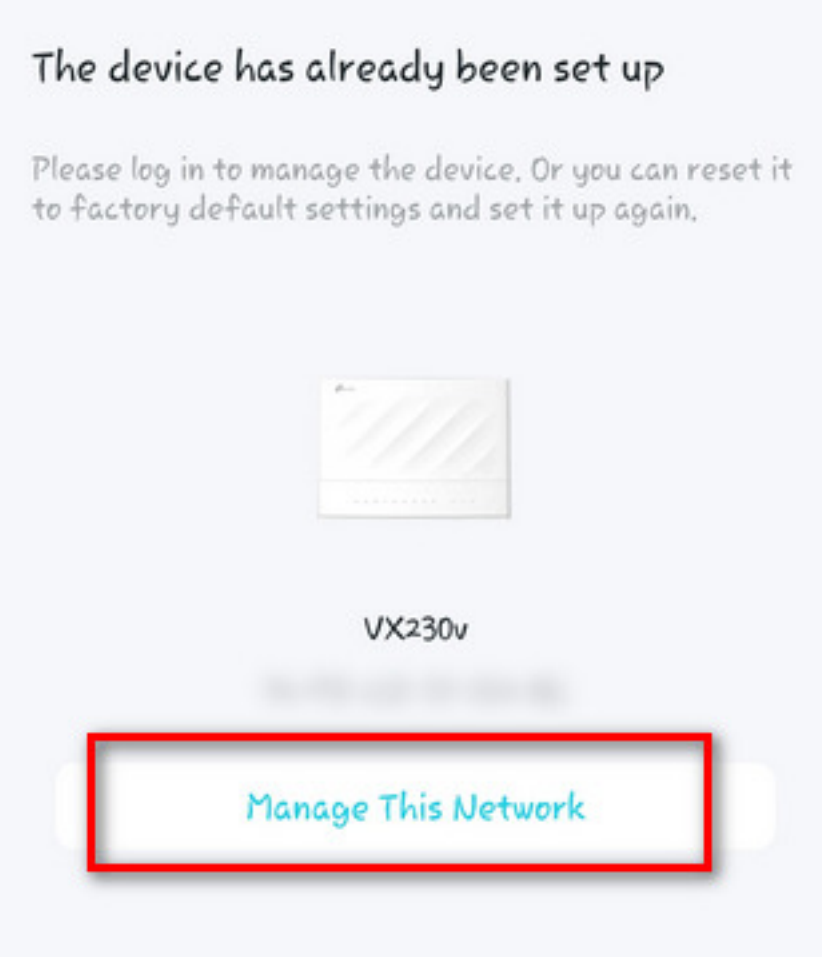

8. Click the plus icon to add a Mesh

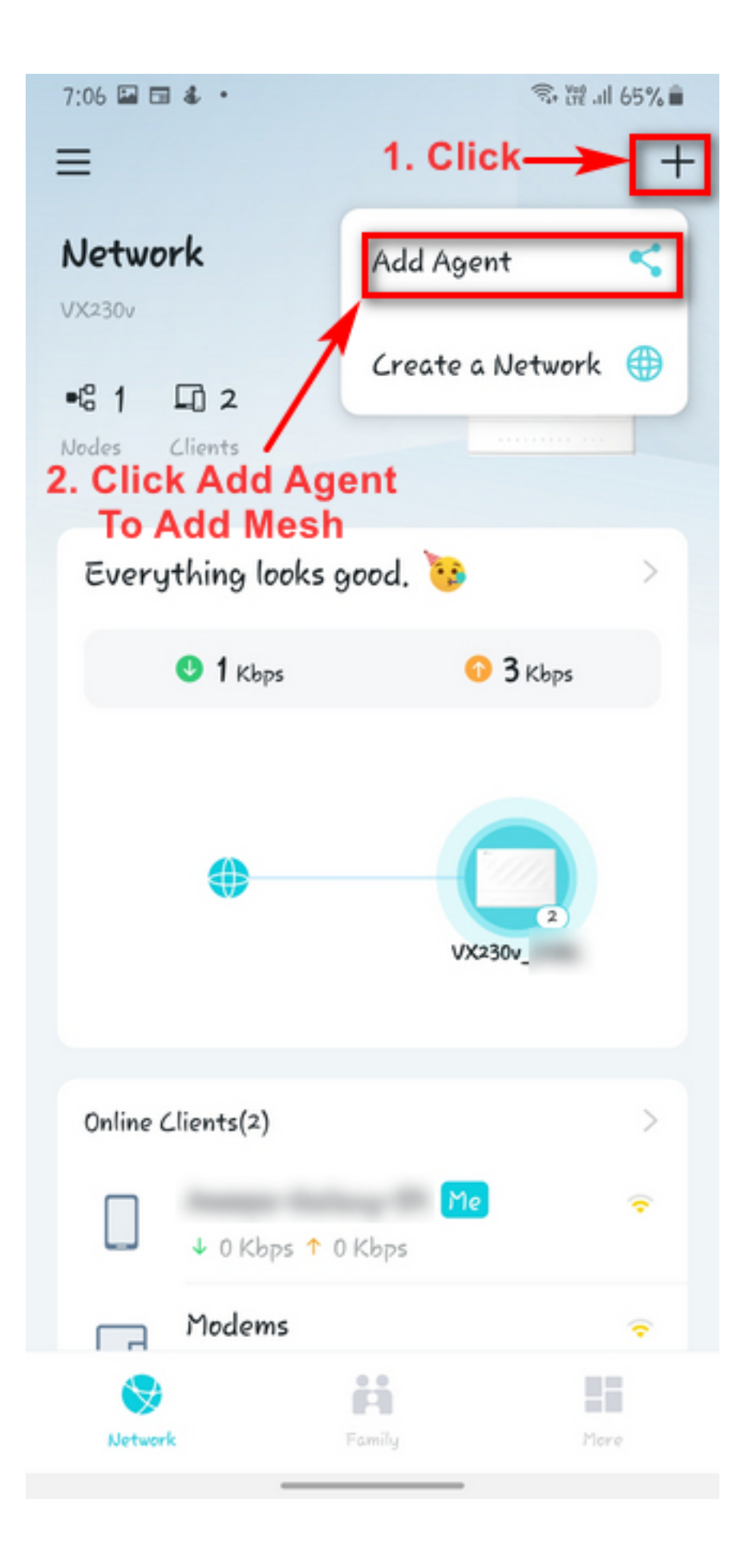

9. Select Mesh Device and select the Floor. Hit Next to continue.

7:06 🖬 🖬 🌡 🔹

## <

Select the device type you'd like to add.

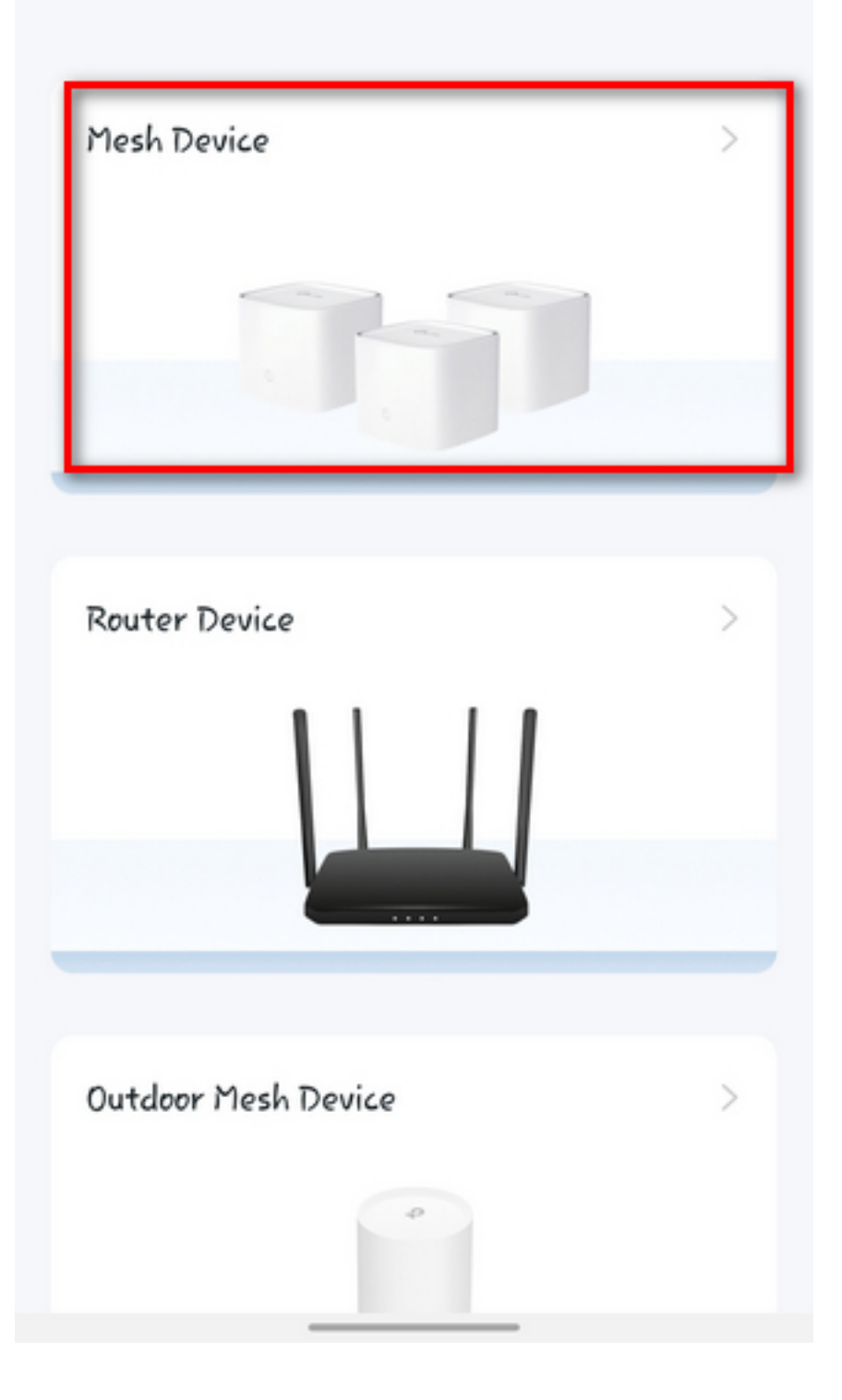

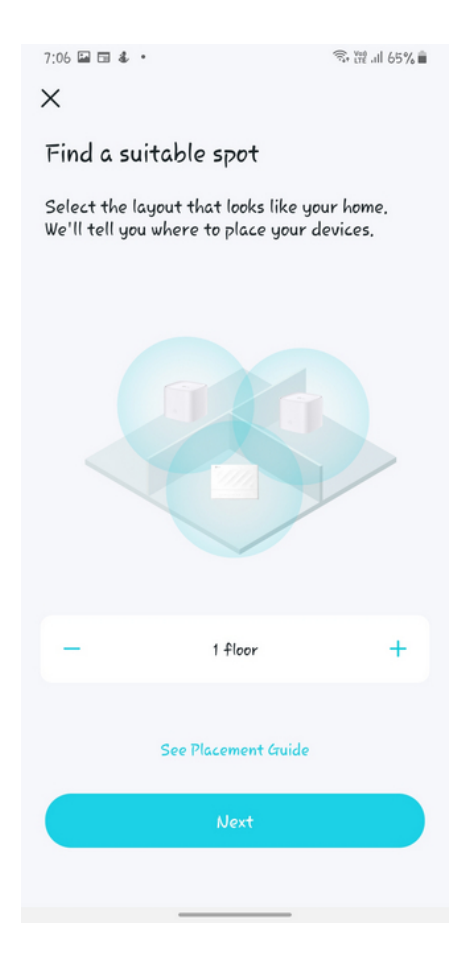

10. Power on the Mesh and wait Until the LED Light Flashes Blue. Click LED is flashing blue once confirmed and it will scan the device

## <

## Power on the device and wait for the LED to flash blue.

Wait about 1 minute until the LED is flashing blue.

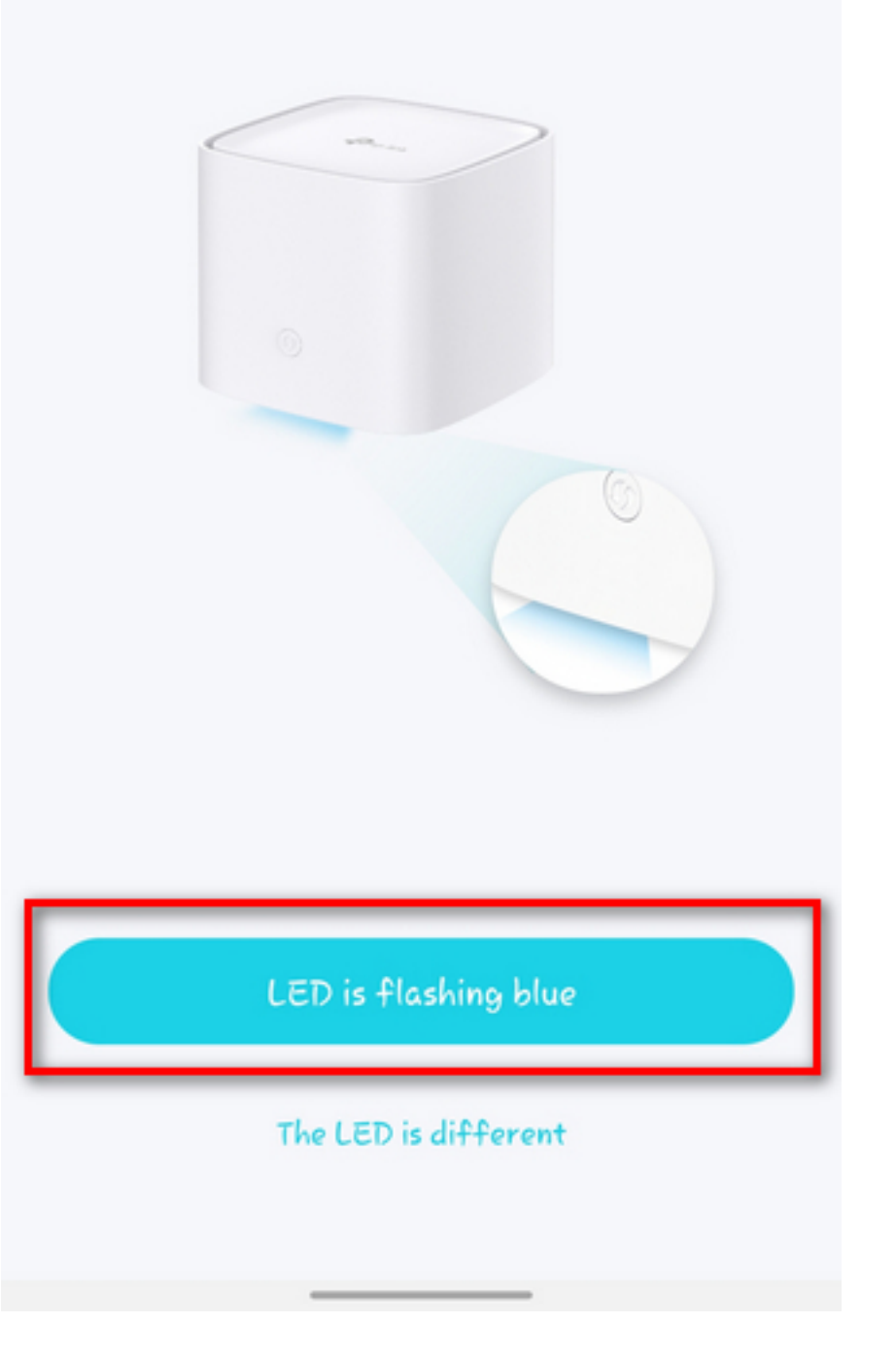

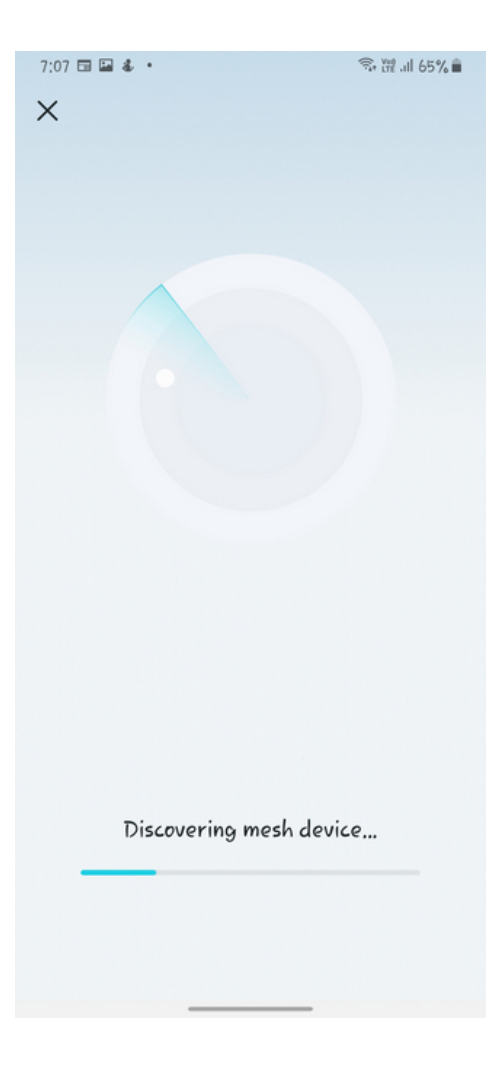

11. Click Add as Agent once the device is found.

| 7:08 🕅 🔛 🖬 •                                                               | জিং ## all 65% ∎                                   |
|----------------------------------------------------------------------------|----------------------------------------------------|
| ^                                                                          |                                                    |
| Device F                                                                   | ound                                               |
|                                                                            |                                                    |
| HX510                                                                      | ~                                                  |
| Tip: Don't worry if some device<br>set up the devices found above<br>later | s are not found. You can<br>, and add other agents |
| Turter,                                                                    |                                                    |
|                                                                            |                                                    |
|                                                                            |                                                    |
|                                                                            |                                                    |
|                                                                            |                                                    |
|                                                                            |                                                    |
| Add As A                                                                   | gent                                               |
|                                                                            |                                                    |

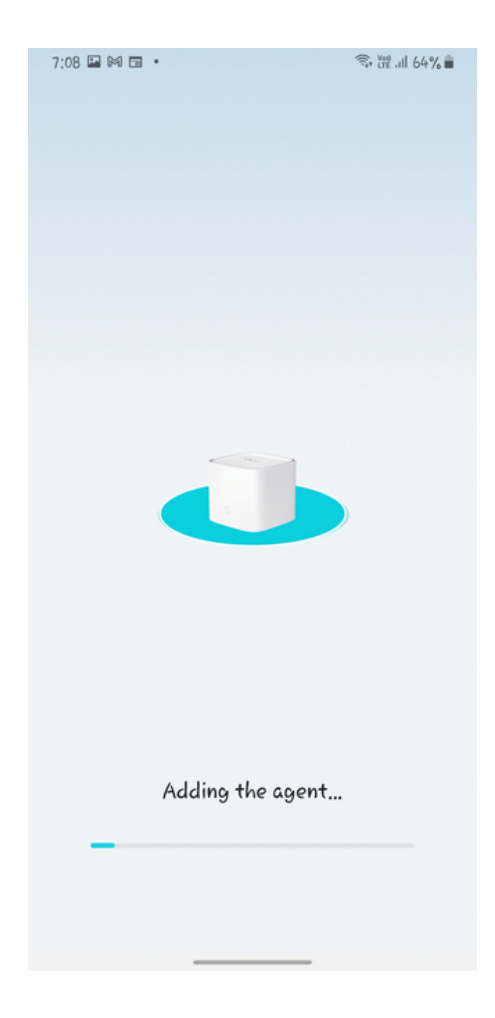

12. Select the room where the Mesh is placed, then click Next.

### ×

# Where have you placed this device?

The location will be used as this device's name.

| 0 | Living Room  |
|---|--------------|
| 0 | Main Bedroom |
| 0 | Bedroom      |
| 0 | Office       |
| 0 | Kitchen      |
| 0 | Hallway      |
| 0 | Study Room   |
| 0 | Basement     |
| 0 | Garage       |
| 0 | Custom       |

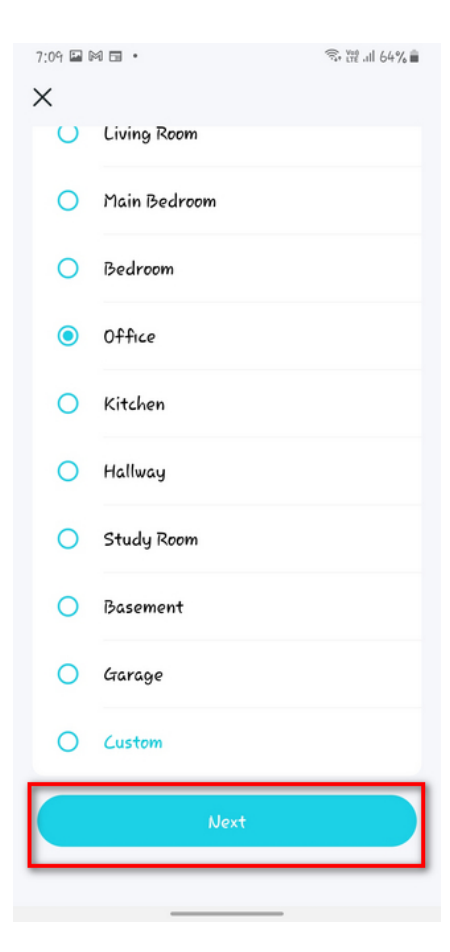

13. Click Done and all is set!

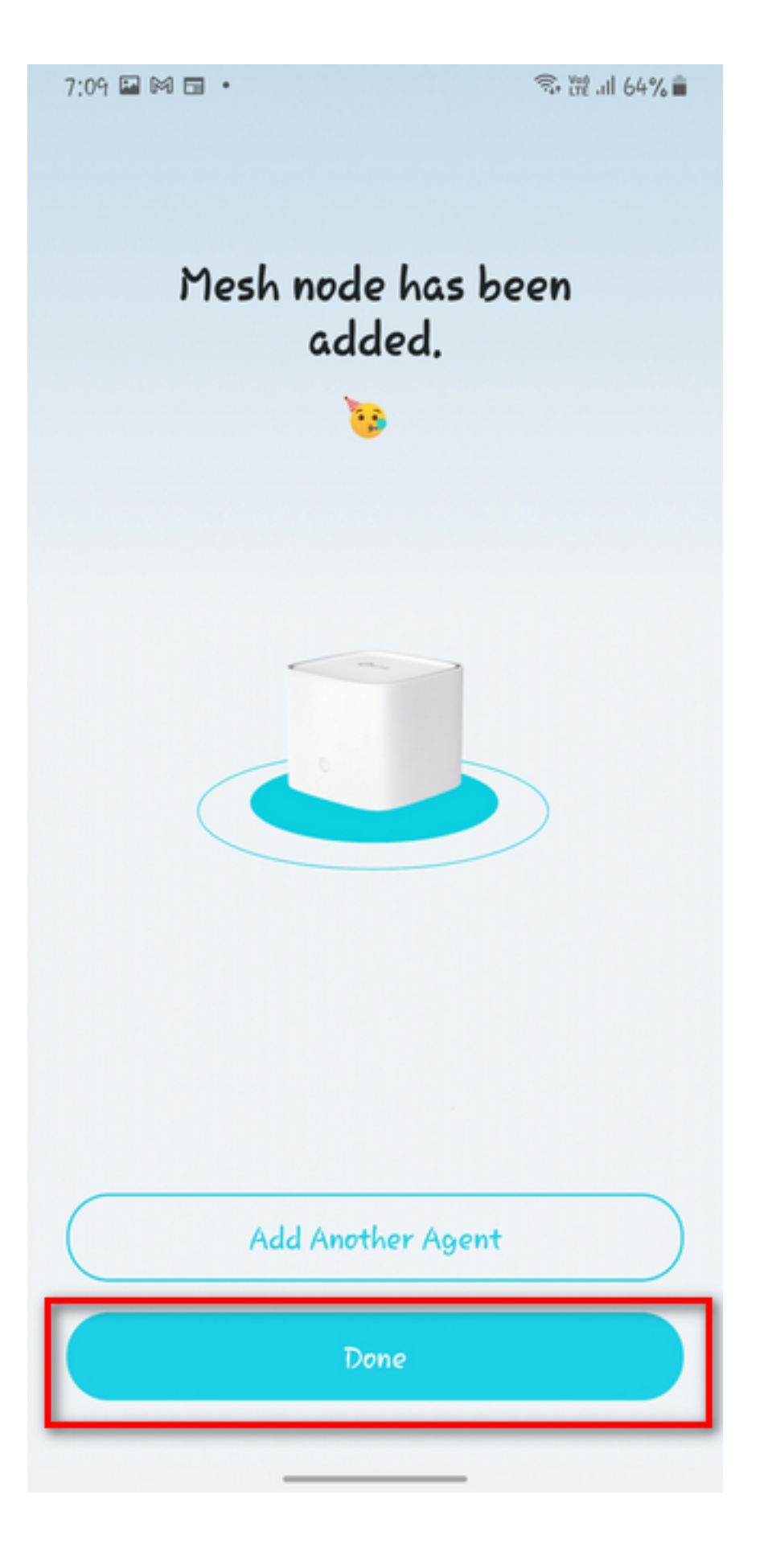

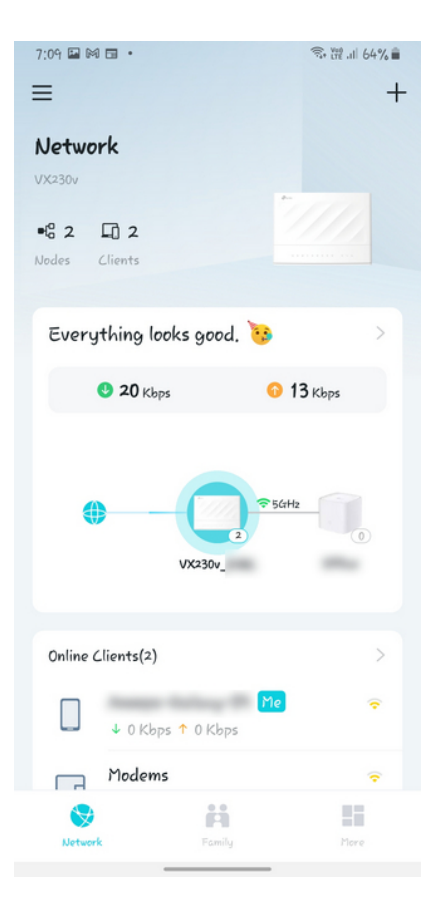

Online URL: https://articles.spintel.net.au/article/tp-link-hx510-mesh-device-set-up-throughaginet-app-wirelessly.html